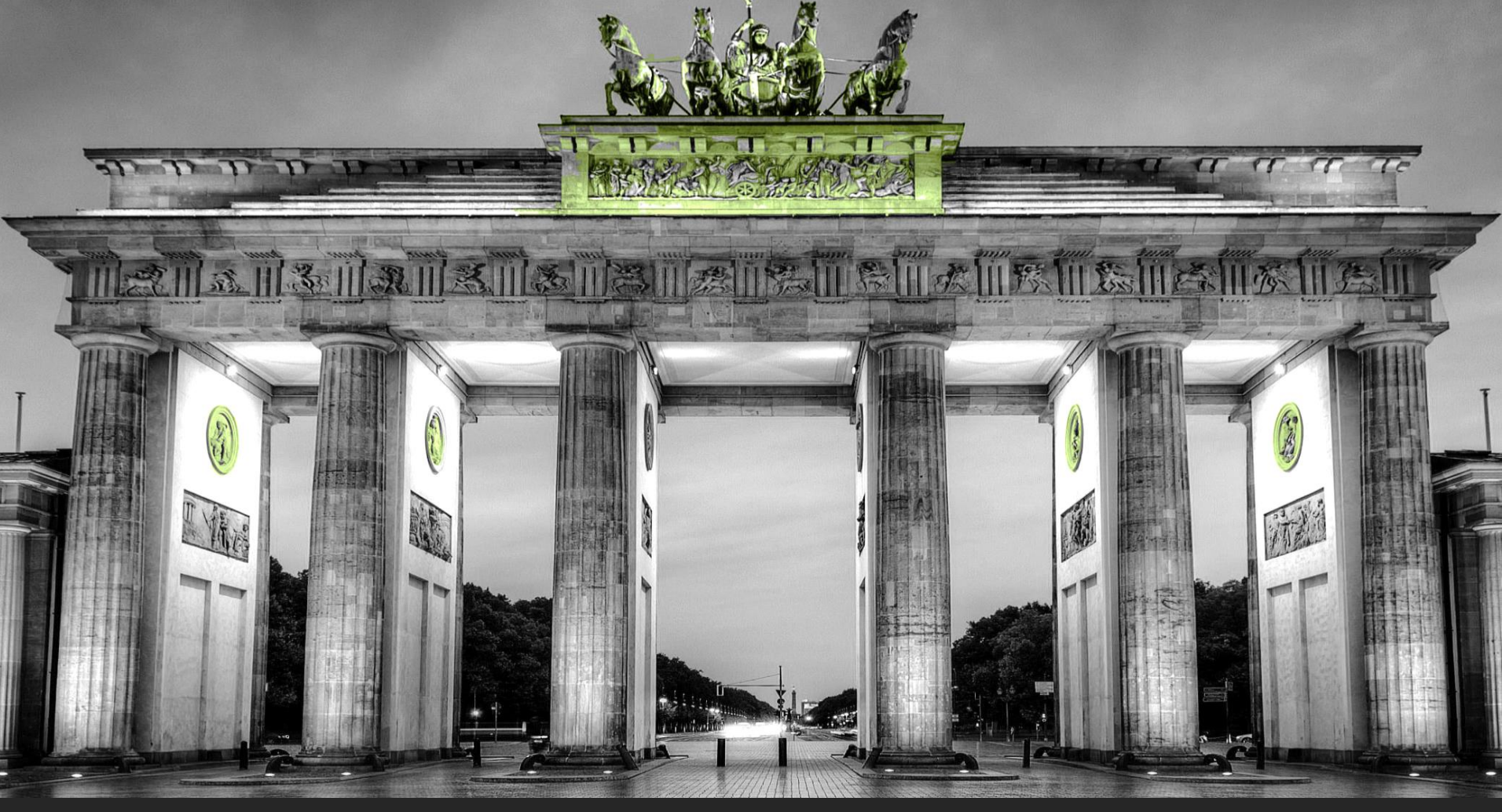

May 4-6, 2018 BVHA Visiting Weekend to Berlin

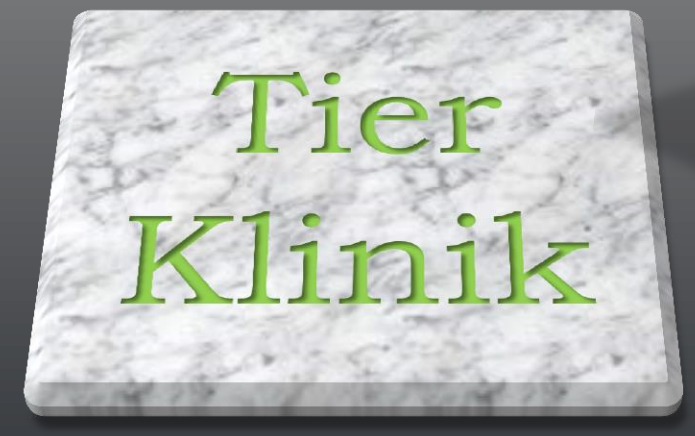

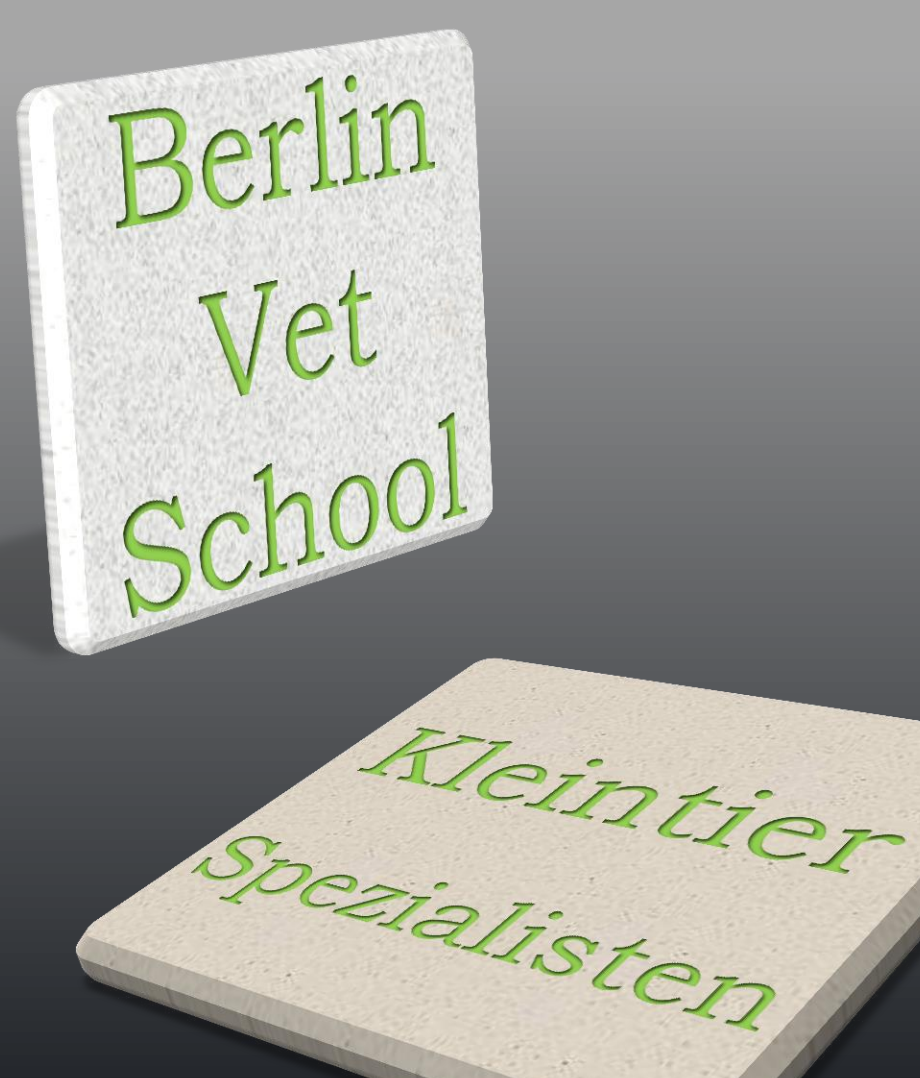

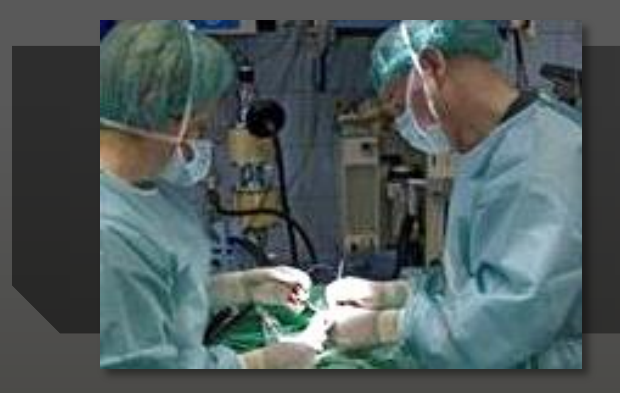

#### Theatre

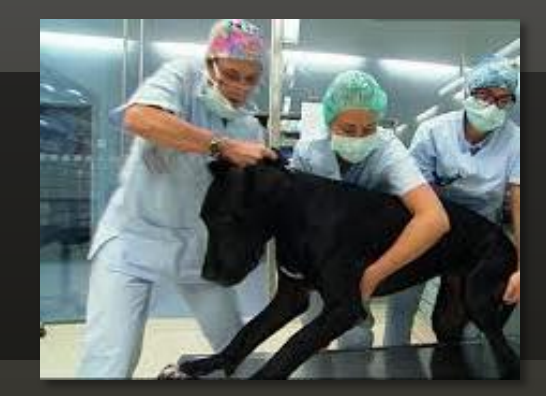

### **Clinical Area**

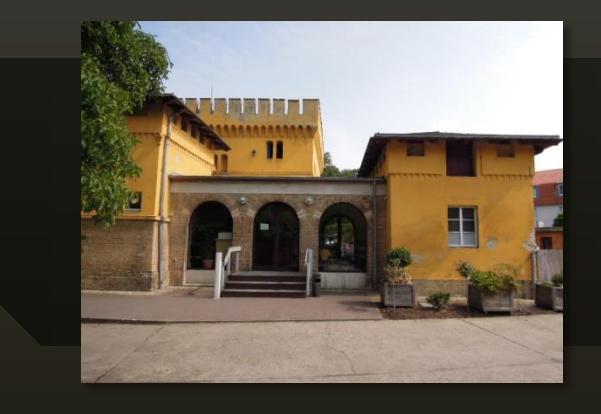

## Tierklinik

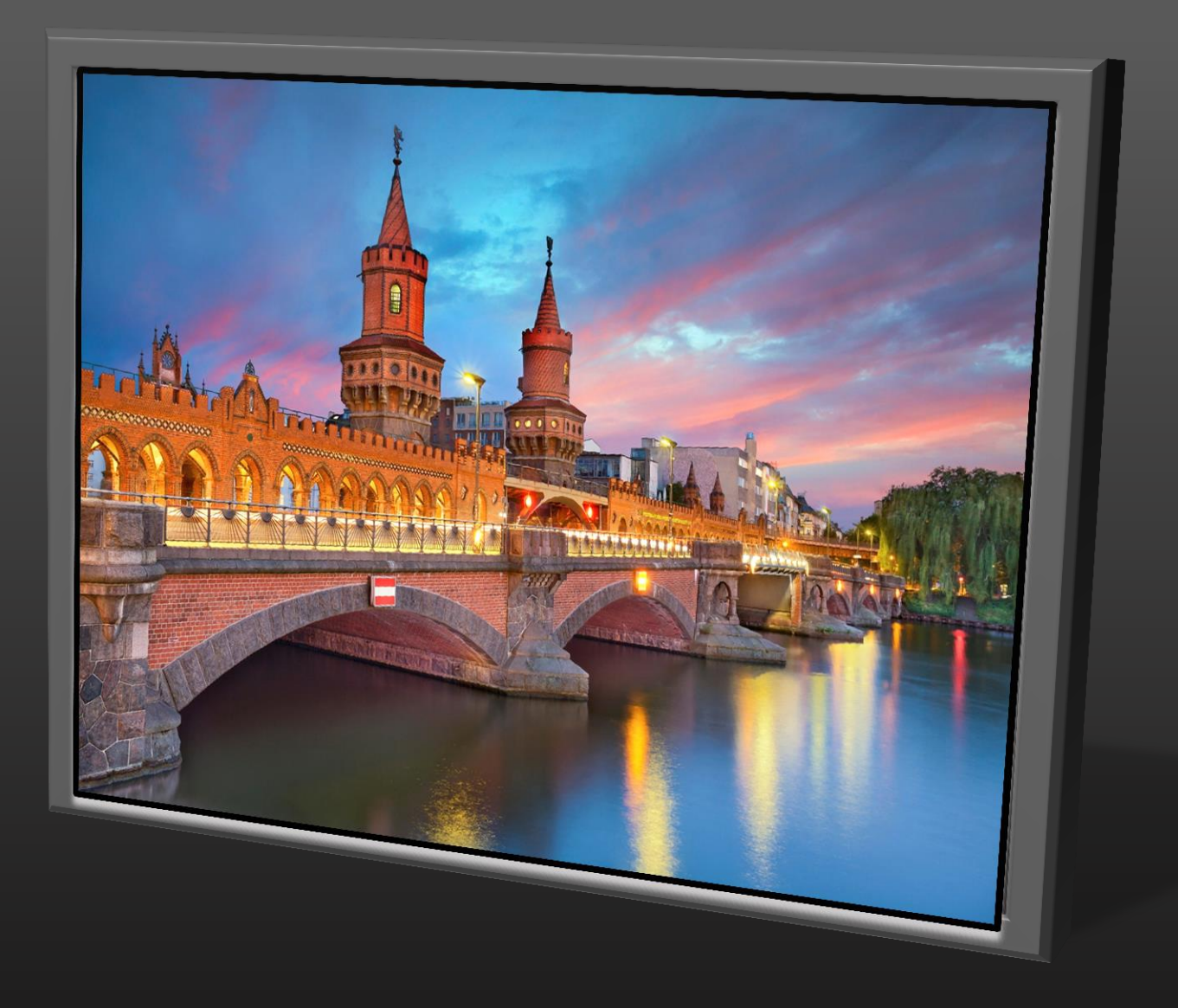

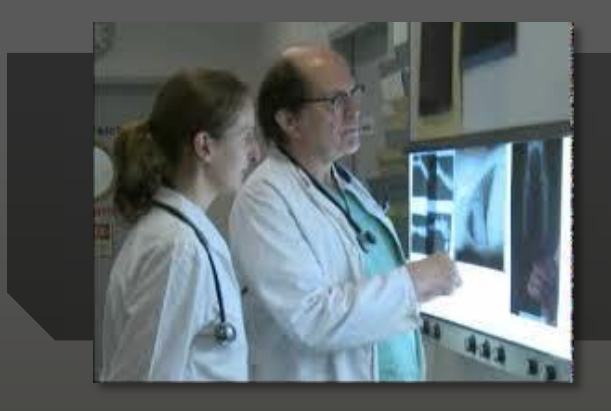

#### Radiology

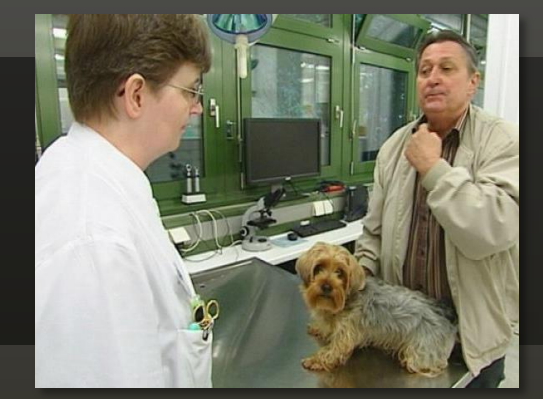

#### **Consultation Area**

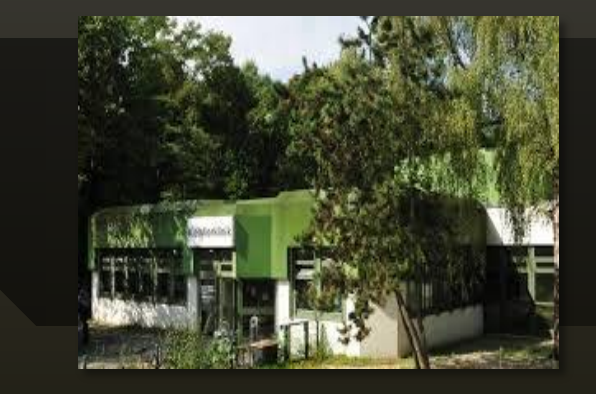

## **Berlin Vet School**

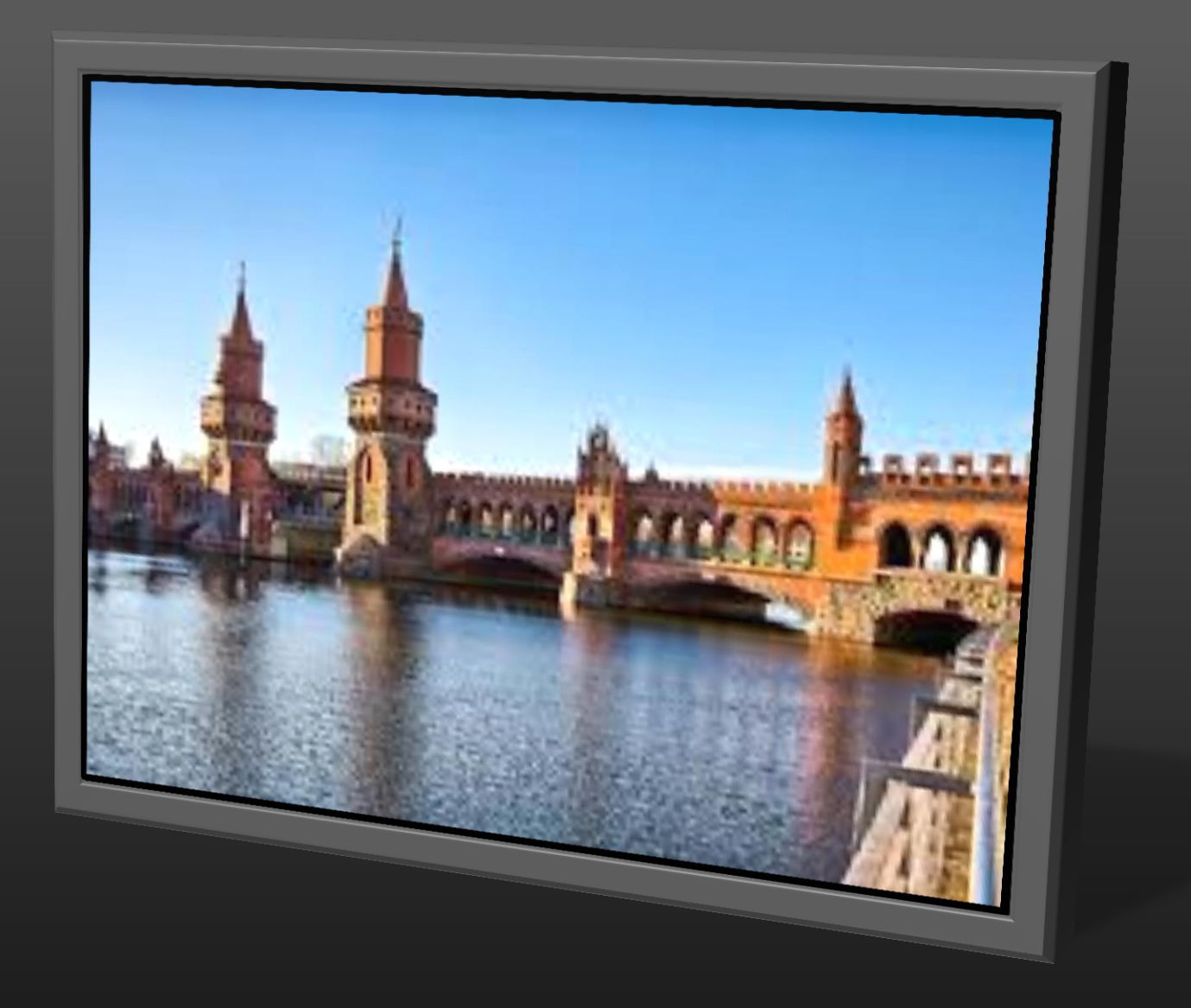

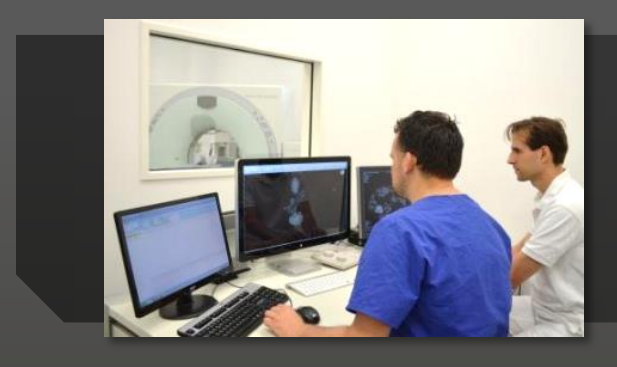

#### **MRI** suite

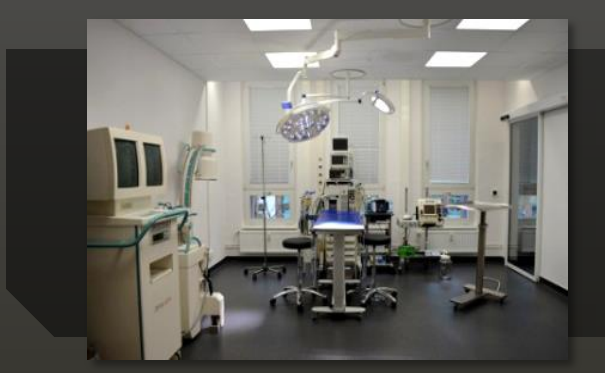

#### **Clinical areas**

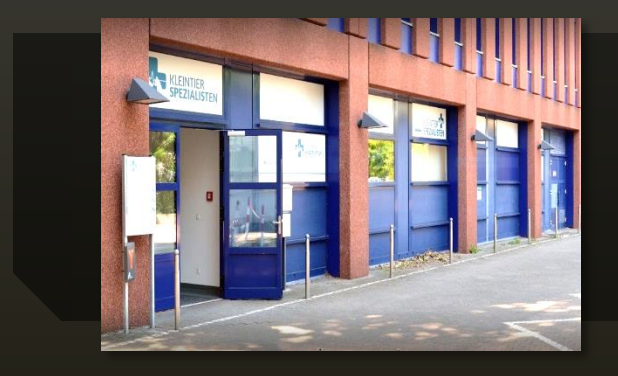

## Kleintierspezialisten

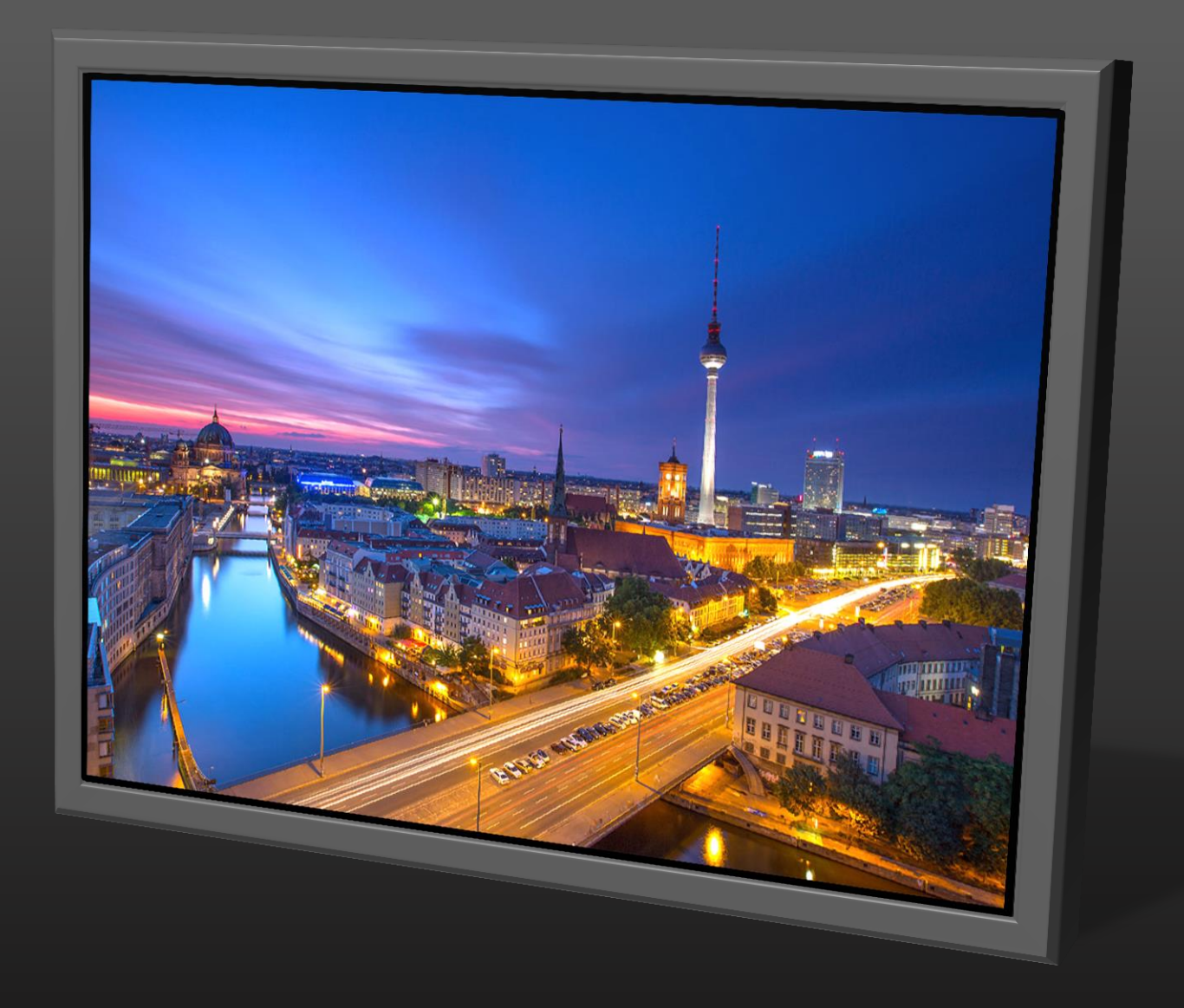

A CHANCE TO MINGLE WITH FRIENDS AND COLLEAGUES AND EXCHANGE IDEAS

#### SEE HOW OTHER PEOPLE HAVE TACKLED THEIR PRACTICAL & DESIGN PROBLEMS

**OBTAIN A CERTIFICATE FOR 8 HOURS OF CPD** 

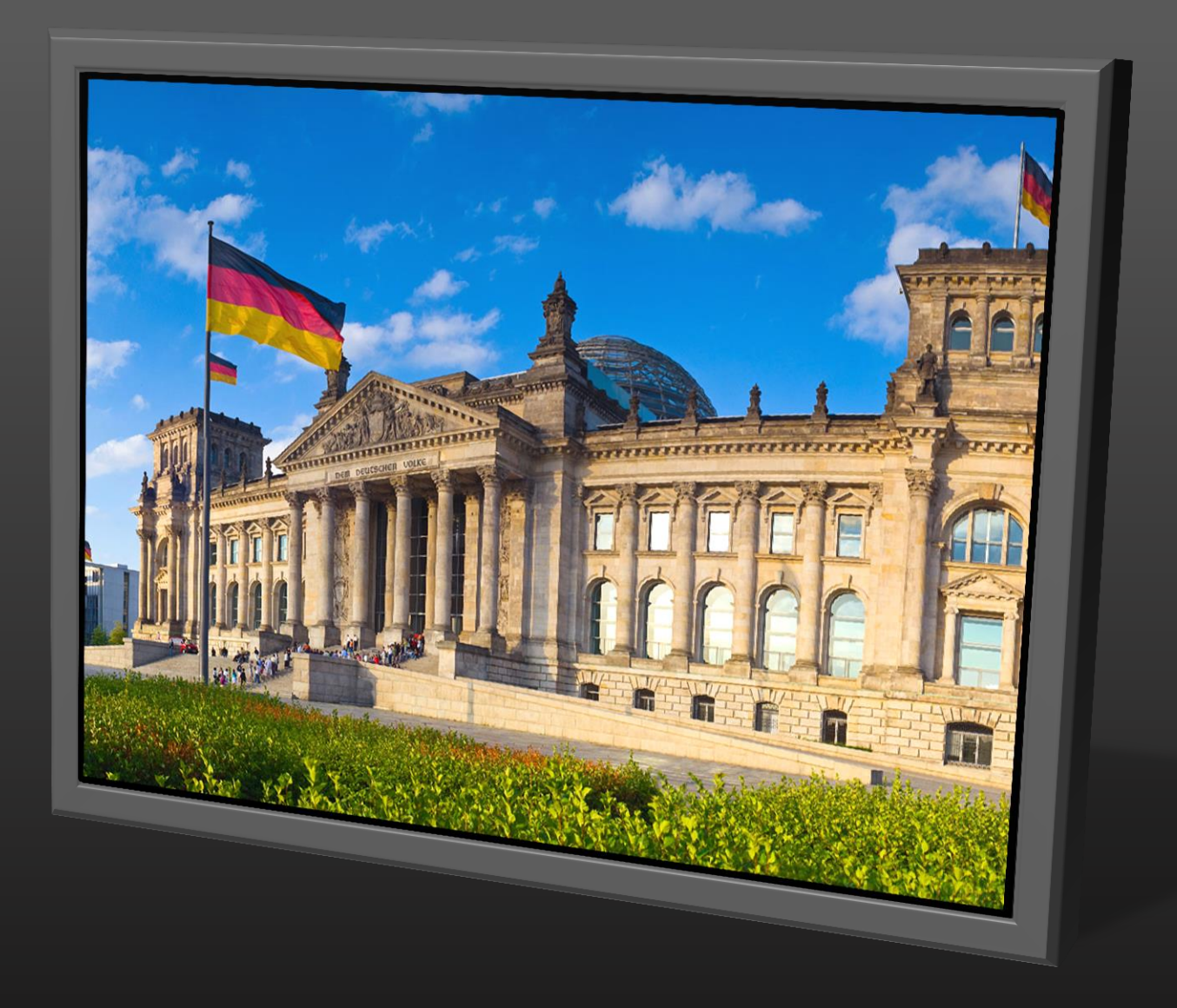

# THANK YOU

SEE YOU IN

BERLIN